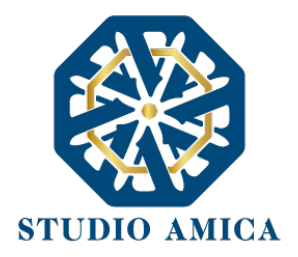

### ACCESSO ALLA PIATTAFORMA

### **REGISTRAZIONE E ACCESSO CON SPID**

Per accedere alla piattaforma TuttoConcorsi con SPID è possibile cliccare su "ACCEDI ALL'AREA PERSONALE" in alto a destra della piattaforma di riferimento, oppure cliccando all'interno del bottone "DETTAGLI" del concorso a cui si vuole partecipare e successivamente su "ACCEDI PER PARTECIPARE".

| ជ Sito istituzionale<br>當 21/04/2022 • 15 37 |                                                              |                               | v1.2-rc.10      | Accedi all'area personale |
|----------------------------------------------|--------------------------------------------------------------|-------------------------------|-----------------|---------------------------|
|                                              | E DI TEST                                                    |                               |                 |                           |
| A Home / Gestione concorsi                   |                                                              |                               |                 |                           |
| Tutti Pubblicato                             | Scaduto 125 Elaborata graduatoria 7 Completato 1 Annullato 1 |                               |                 |                           |
| Visualizza 10                                | v elementi                                                   |                               | Cerca:          |                           |
|                                              | ID ↑↓ Oggetto                                                | ↑↓ Pubblicazione ↑↓ Chiarimen | ti ᠬ Scadenza 斗 |                           |
| Pubblicato                                   | 215 test form allegati                                       | 21/04/2022 21/04/2022         | 21/04/2022      | QDettagli                 |
| Pubblicato                                   | 214 prova                                                    | 21/04/2022 21/04/2022         | 21/04/2022      | QDettagli                 |
| • Scaduto                                    | 213 concorso test con immagini                               | 21/04/2022 21/04/2022         | 21/04/2022      | QDettagli                 |
| Pubblicato                                   | 212 Comune di Milano - concorso istruttore amministrativo C1 | 21/04/2022 21/04/2022         | 21/04/2022      | QDettagli                 |

Il comando di riferimento è "ENTRA CON SPID", sia per la prima registrazione che per gli accessi successivi.

| 8                | Entra con SPID                                              |  |
|------------------|-------------------------------------------------------------|--|
| Indirizzo e-mail |                                                             |  |
| Password         |                                                             |  |
|                  | Accedi                                                      |  |
| Reset p          | Non riesci ad accedere?<br>assword Rigenera PEC di conferma |  |

STUDIO AMICA S.r.l. – P.IVA 01850570746 Via Giordano, 56 - 72025 San Donaci (BR) – Italy Via Vittoria Colonna, 29 - 20149 Milano (MI) – Italy

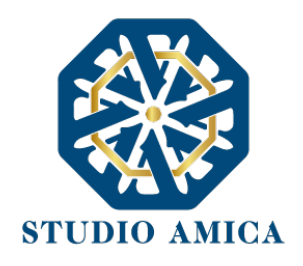

Il Candidato, dopo essersi autenticato sulla piattaforma completando i propri dati anagrafici, potrà accedere all'area riservata e utilizzare il software per presentare l'istanza.

Effettuato l'accesso con SPID, le informazioni anagrafiche del candidato connesse allo SPID verranno rilevate e presentate automaticamente al Candidato, senza che lo stesso debba reinserirle, e non saranno, pertanto, modificabili. Il candidato dovrà completare esclusivamente le informazioni che non sono pervenute dal provider idP Spid.

## PRESENTAZIONE ISTANZA DI ISCRIZIONE A UN CONCORSO

#### COMPILAZIONE DEL FORM

Dopo aver individuato il Concorso di interesse, cliccando sul comando **DETTAGLI**, si raggiungerà la pagina che, oltre a riepilogare le specifiche del concorso di riferimento (data di pubblicazione del Bando, termine per la richiesta di chiarimenti, termine di scadenza della partecipazione, Ente banditore, sede, requisiti di partecipazione, allegati), avverte sulle Modalità di partecipazione.

Se non è ancora stato fatto l'accesso alla piattaforma TuttoConcorsi, cliccare su ACCEDI PER PARTECIPARE ed effettuare l'accesso con SPID, in seguito al quale si verrà in automatico reindirizzati alla pagina di Dettagli del concorso.

Sarà a questo punto possibile compilare la domanda di partecipazione premendo sul comando CLICCA PER PARTECIPARE, che attiverà la sezione relativa all'Anagrafica del Candidato, alle Dichiarazioni e ad eventuali Allegati.

STUDIO AMICA S.r.I. – P.IVA 01850570746 Via Giordano, 56 - 72025 San Donaci (BR) – Italy Via Vittoria Colonna, 29 - 20149 Milano (MI) – Italy

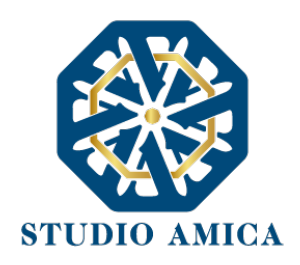

| me / Gestione concorsi / Dettaglio                                                                  |                         |
|----------------------------------------------------------------------------------------------------|-------------------------|
|                                                                                                    |                         |
|                                                                                                    |                         |
| CONCORSO #190                                                                                       |                         |
| Concorso per titoli ed esami per l'assunzione a tempo pieno e indeterminato di n.1 Istruttore Ammin | istrativo Cat. C        |
| Clicca per partecipare                                                                              | Termini di concorso     |
| Informazioni concorso                                                                               | 🕏 Pubblicazione         |
|                                                                                                    | 20/01/2022 10:08        |
| e Profilo                                                                                           | 🛗 Richiesta Chiarimenti |
| Istruttore Amministrativo Cat. C                                                                    | 20/01/2022 10:30        |
| Requisiti                                                                                           | Scadenza Partecipazione |
| Si richiede diploma                                                                                 | 21/01/2022 11:00        |
|                                                                                                    |                         |

Al salvataggio, qualora l'ente banditore <u>non</u> avesse previsto l'inoltro dell'istanza firmata, sarà sufficiente cliccare sul comando **Conferma e invia**; al contrario, le dichiarazioni rese a video saranno disponibili in formato PDF e lo stesso documento dovrà essere scaricato, stampato, firmato e ricaricato sul portale e solo dopo l'upload del documento firmato, comparirà il comando **Invia** per l'inoltro dell'istanza.

|   | eA' | ٧. | ۰. |  |
|---|-----|----|----|--|
| ь | -   | ν  | 2  |  |
|   | 1   | ۴  | н  |  |
|   | -   | 1  | ,  |  |

# CONCORSO #190

Concorso per titoli ed esami per l'assunzione a tempo pieno e indeterminato di n.1 Istruttore Amministrativo Cat. C

|                      | 🖌 Conferma e Invia |   |
|----------------------|--------------------|---|
| epilogo richiesta    |                    |   |
| Anagrafica Candidato |                    | - |
|                      | Commun             |   |
| Nome                 | Cognome            |   |

STUDIO AMICA S.r.l. – P.IVA 01850570746 Via Giordano, 56 - 72025 San Donaci (BR) – Italy Via Vittoria Colonna, 29 - 20149 Milano (MI) – Italy

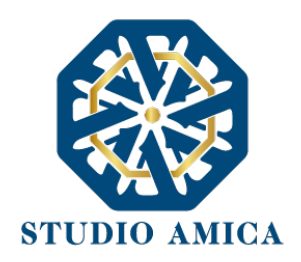

In entrambi i casi, una comunicazione di avvenuta trasmissione sarà inviata all'indirizzo PEC indicato nei dati nel profilo, e dovrà essere esibita come ricevuta attestante la partecipazione dell'istanza.

| (<br>เ | CONCORSO #190<br>JID: 614e572cdbddf4898f9b992                                                                                                    |
|--------|----------------------------------------------------------------------------------------------------|
| C      | Concorso per titoli ed esami per l'assunzione a tempo pieno e indeterminato di n.1 Istruttore Amministrativo Cat. C                                                                                                    |
|        | ⊘ Congratulazione! La tua istanza è stata inviata correttamente.                                                                                                    |
|        | Gentile CANDIDATO CENTOUNO,<br>La tua istanza UID: 614e572cdbddf4898f9b992 è stata correttamente consegnata in data 21/01/2022 11:02:08.<br>La comunicazione di avvenuta trasmissione ti sarà inviata a mezzo pec all'indirizzo: candidato.101@pec.studioamica.it e dovrà essere esibita come ricevuta attestante la presentazione dell'istanza. |
|        | File trasmesso correttamente                                                                                                    |
|        | Impronta digitale del file:<br>Md5: a107ebcd5a4a4ec01b9216a0eac63352<br>Sha1: 1137d9dbaa33934e5209b5a8adb8eebe5cfa3d79<br>Sha256: cee73054625e4b9ae360512a14f1b43609f0d668eaf715eea306501492c472f                                                                                                    |
|        |                                                                                                    |

Fino alla scadenza del termine di presentazione dell'istanza di partecipazione, il Candidato potrà <u>revocarla</u> cliccando sul comando **Revoca istanza**.

| ជ Sito istituzionale<br>首 21/04/2022 🔮 13:21 |                        | v1.2-rc.10 🧿                                                                                                    |
|----------------------------------------------|------------------------|----------------------------------------------------------------------------------------------------|
|                                              |                        |                                                                                                    |
| A Home / Gestione concorsi / Dettag          | io concorso / Istanza  |                                                                                                    |
| Anagrafica Candidato                         |                        | 🗑 Revoca istanza                                                                                                    |
| Nome<br>CANDIDATO                            | Cognome<br>100         | Scadenza Partecipazione                                                                                                    |
| Nazione (di nascita)                         | <u>DATI ANAGRAFICI</u> | <ul> <li>Anagrafica Candidato —</li> <li>Al fine di registrare la sua identità in piattaforma, il candidato è pregato<br/>di accettare la seguente condizione —</li> </ul> |
| Italia                                       |                        |                                                                                                    |
|                                              |                        |                                                                                                    |

STUDIO AMICA S.r.l. – P.IVA 01850570746 Via Giordano, 56 - 72025 San Donaci (BR) – Italy Via Vittoria Colonna, 29 - 20149 Milano (MI) – Italy 4

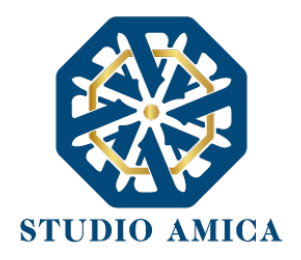

Solo una volta revocata l'istanza, al Candidato sarà consentito di modificare i dati relativi all'Anagrafica e alle Dichiarazioni, sostituire gli Allegati e inoltrare nuovamente l'istanza. L'Ente visualizzerà esclusivamente la nuova istanza ricevuta.

#### **RICHIESTA CHIARIMENTI**

Per richiedere chiarimenti di carattere amministrativo all'Ente Banditore, è possibile cliccare sul tasto "Richiedi Chiarimenti" e compilare il form con la richiesta di chiarimento.

Il quesito sarà successivamente sottoposto all'attenzione dell'Ente. La risposta al quesito perverrà al Candidato tramite pec e potrà essere pubblicata sul portale se di interesse generale.

Nel caso di chiarimenti di carattere tecnico/informatico, è altresì possibile trasmettere chiarimenti tramite tasto "Assistenza Tecnica". Verrà automaticamente contattato l'Help-Desk relativo alla piattaforma TuttoConcorsi.

| eeee                              |                       |                                                                                 |
|-----------------------------------|-----------------------|---------------------------------------------------------------------------------|
|                                   | Cucca per partecipare | Convocazione                                                                    |
|                                   | i Assistenza Tecnica  | 21/04/2022 14:57                                                                |
| Informazioni co                   | ICOTSO                | N.B.: La invitiamo a collegarsi su questa pagina 1 ora prima della convocazione |
|                                   |                       | Termini di concorso                                                             |
| Profilo     Eunzionario amministr | tivo categoria d      | Dubblicazione                                                                   |
| 01 Serie                          | 🕿 Struttura           | 21/04/2022 14:47                                                                |
| Comune di Milano                  | Da remoto             | 🇰 Richiesta Chiarimenti Amministrativi                                          |
| Requisiti                         |                       | 22/04/2022 16:09                                                                |
| nessun requisitio                 |                       | Richiesta Assistenza Tecnica                                                    |
|                                   |                       | 22/04/2022 16:45                                                                |
| Allegati                          |                       | Scadenza Partecipazione                                                         |
|                                   | 27.92.48              | A A                                                                             |